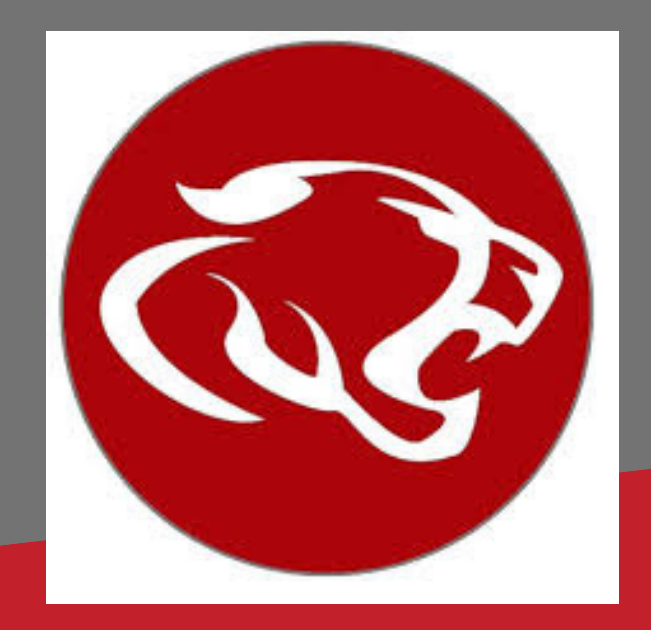

#### SKYWARD'S NEW LINK TO STATE ASSESSMENT RESULTS

# FIND YOUR STAAR RESULTS IN SKYMARD

Click the link in Skyward to access your results located at www.texasassessment.com

#### LOG IN TO SKYWARD FAMILY ACCESS OR STUDENT ACCESS (THROUGH THE WEBSITE, NOT THE APP)

### Click on the DISTRICT LINKS in the top right corner.

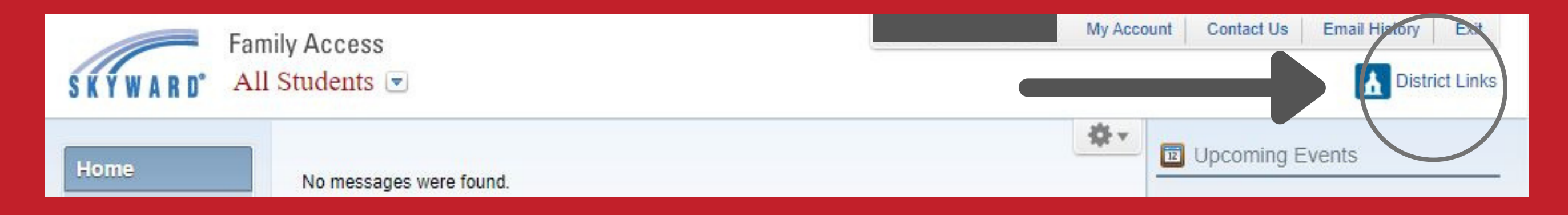

# Choose Cambium Assessment (STUDENT) to be logged in directly to your assessment history.

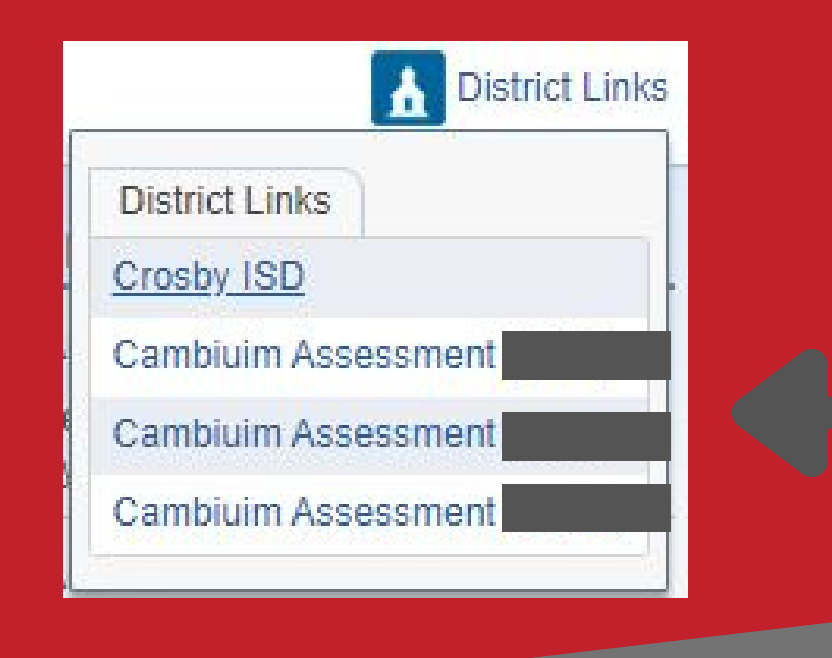

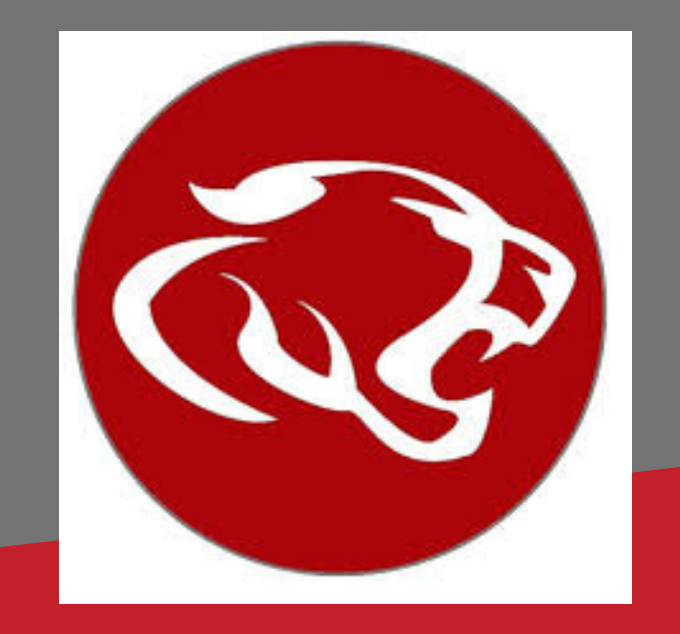

EL NUEVO ENLACE DE SKYWARD CON LOS RESULTADOS DE LA EVALUACIÓN ESTATAL

# ENCUENTRA TUS RESULTADOS STAAR EN SKYWARD

Haga clic en el enlace en Skyward para acceder a sus resultados localizado en www.texasassessment.com

#### INICIE SESIÓN EN SKYWARD YA SEA ACCESO FAMILIAR O ACCESO ESTUDIANTIL (A TRAVÉS DE LA PÁGINA WEB NO DE LA APLICACIÓN)

Haga clic en los enlaces de distrito en la esquina superior derecha.

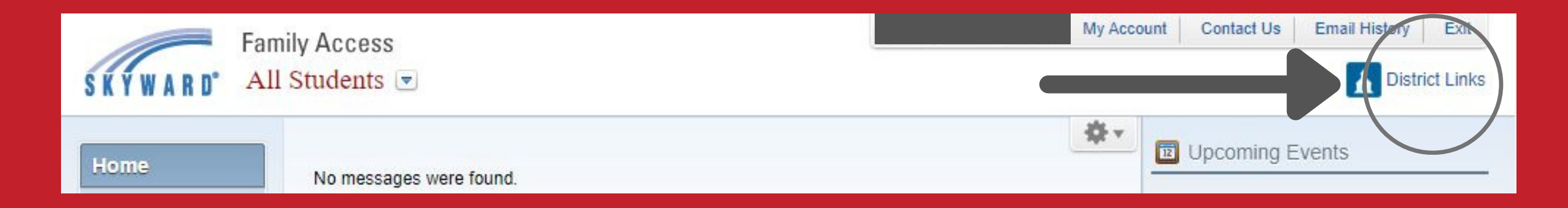

## Elija "Cambium Assessment" (estudiante) para iniciar sesión directamente en su historial de evaluación.

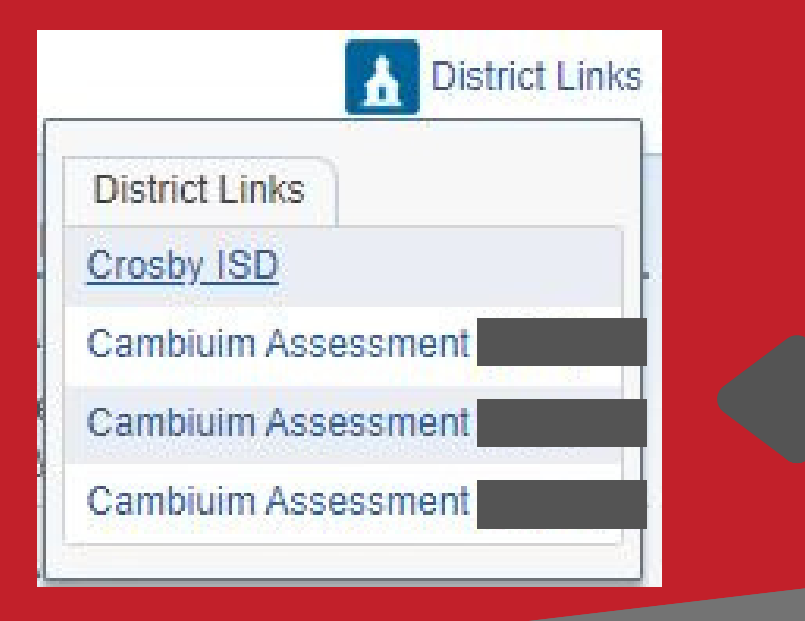